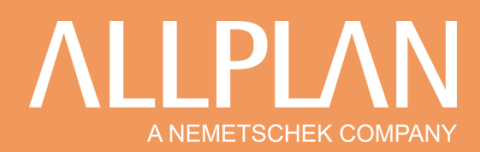

# **CLASSIFICATIONS**

# **1. INTRODUCTION**

Initialement développés pour faciliter les estimations de coûts dans les premières phases de projet, les standards de classification sont désormais utilisés pour différents sujets : nommage des calques dans les fichiers de dessin, analyse du cycle de vie, classification des produits, facilitation de la gestion de patrimoine et exploitation-maintenance.

Allplan permet de classer les éléments de la maquette selon n'importe quel système de classification standard national ou d'entreprise avec la possibilité de conditionner différents paramètres.

# 2. CORRESPONDANCE AU STANDARD IFC CLASSIFICATION

Allplan met à disposition des utilisateurs plusieurs attributs, conformes à la norme IFC, qui peuvent être reliés à n'importe quel élément 3D.

En IFC, pour qu'un objet soit référencé, deux informations sont nécessaires :

- 1) **IfcClassification** : qui exprime le type de classification adoptée
  - ➔ Sur Allplan, il suffit de choisir un attribut type dans le catalogue « Classification » Ci-dessous la liste disponible :

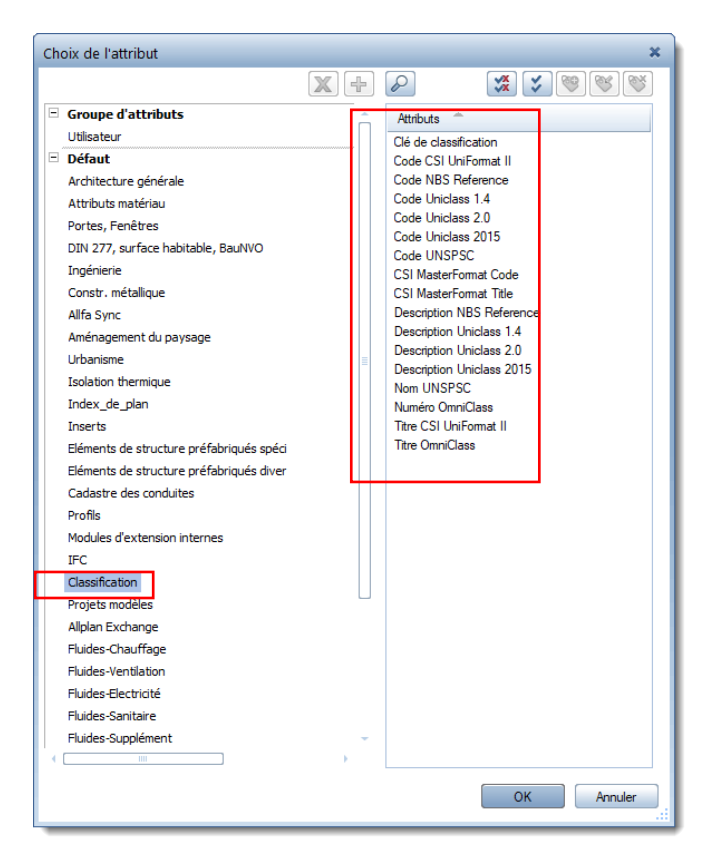

- 2) **IfcClassificationReference** qui exprime le code et qui correspond au type d'information que nous avons ajouté, il est composé d'un nom + code
  - → Sur Allplan, ces attributs correspondent au « Titre » et « Code » de chaque type de classification, par exemple : Titre CSI Uniformat II = IfcClassificationReference Code CSI Uniformat II=IfcClassificationCode

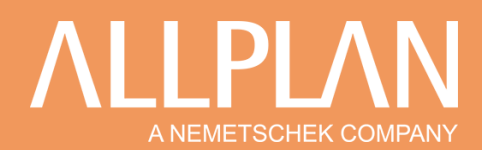

# 3. INTEGRATION D'UN SYSTEME DE CLASSIFICATION DANS ALLPLAN

Actuellement, Allplan dispose de paramètres intégrés (attributs) pour des systèmes internationaux et normalisés:

- Uniformat II
- Omniclass
- Uniclass
- MasterFormat
- NBS
- UNSPSC

Ces attributs peuvent être renseignés manuellement, via un import Excel ou l'import d'un catalogue xml et seront transférés en tant qu'attributs IFC.

# 3.1 Intégration ou correction manuelle

## Etapes :

Assigner le « Titre » et « Code » de la classification souhaitée aux éléments :

→ Dans la palette propriété, cliquez sur « Assigner un nouvel attribut »

→ Une boite de dialogue s'affiche, sélectionnez le groupe d'attribut « Classification » dans la partie gauche

- → Sélectionnez le Titre et Code d'une ou plusieurs classifications
- $\rightarrow$  Validez en cliquant sur OK
- → Les attributs s'ajoutent aux propriétés de l'objet, renseignez manuellement les deux valeurs

| Propr Assis Bibli Objets Plans Table Conn Layer<br>Mur (1)<br>Objet entier<br>Objet entier<br>Couche nº Epaiss.<br>0.0000<br>0.4000<br>• Style<br>• Format<br>Epaisseur de plume = 0.25<br>Type de trait = 1<br>Couleur de ligne = 1<br>Couleur de ligne = 1<br>Layer = AR,MU (Mur)<br>Plume du layer = 1                                                                                                    | Choix de l'attribut       Inserts         Inserts       Eléments de structure préfabriqués spéci         Eléments de structure préfabriqués spéci       Clé de classification         Coclass       Coclass         Code Uniclass 1.4       Code Uniclass 1.4         Code Uniclass 2.0       Code Uniclass 2.0         FC       Code Uniclass 2.0         Profits       Code Uniclass 1.4         Répartitions intelligentes       Cil MasterFormat Code         Fluides-Chauffage       Fluides-Ventilation         Fluides-Ventilation       Fluides-Lieutricté       |
|----------------------------------------------------------------------------------------------------|----------------------------------------------------------------------------------------------------|
| Style     Style     Style | IFC       Code Uniclass 2.0         Projets modèles       Code Uniclass 2015         Allplan Exchange       CSI MasterFormat Code         Répartitions intelligentes       Custom Classification Code         Fluides-Chauffage       Custom Classification Description         Fluides-Ventilation       Description NBS Reference         Fluides-Sanitaire       Description Uniclass 1.4         Fluides-Supplément       Description Uniclass 2.0         IBD Ouvrages       Nom UNSPSC         Weto       Titre CSI UniFormat II         Titre OrmicClass       OK |

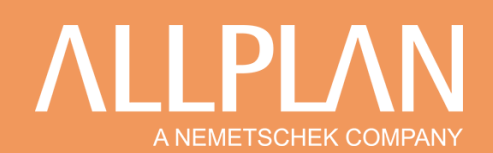

| Modifier des attributs – = ×               | FICHIER MODÈLE VÉRIFICATION COMMUNICATION EXTRACTION D'INFORMATIONS + VUES                                          | Ô         |
|--------------------------------------------|----------------------------------------------------------------------------------------------------|-----------|
|                                            | - 5 C + Proster + 1) Infes + \$\$\$ \$\$ \$\$ \$\$ \$\$ \$\$ \$\$ \$\$ \$\$ \$\$ \$\$ \$\$                          |           |
| 🗞 Mur entier                               |                                                                                                    |           |
| 🗉 Qualité                                  | 🔄 🙆 ARBORESCENCE MODÈLE 💽 🛊 🕼 🦛 💼 🚍 😕 3D                                                                            |           |
| Ab Désignation                             | Attest class                                                                                                    |           |
| Attributs                                  |                                                                                                    |           |
| 5x Code CSI Uniformat II B1655             |                                                                                                    |           |
| ∱x Titre CSI Uniformat II. Murs extérieurs |                                                                                                    |           |
| Ab Code CSI UniFormat I B2010              |                                                                                                    |           |
| Ab Titre CSI UniFormat II Murs extérieurs  |                                                                                                    |           |
| 122 Constant m2                            |                                                                                                    |           |
| Ab Nom do marco Mur entier                 | CI CLASSIFICAT. 🐅 🖞 🗋 🗇 👁 🕸 🕼 💼 💼                                                                                   |           |
| 123 TD different 9                         | CD Regroupement d'Espaces                                                                                           |           |
| Ab td ált Allmátrá 0021HMu000000009        | S Uniformat                                                                                                    |           |
| Ab TD TFC 2dzT9jK_v7iga82Ehe3zDi           | 30 Utages des espaces V                                                                                             |           |
| Ab Nom du style                            |                                                                                                    |           |
| Nur                                        |                                                                                                    |           |
| 🗉 📎 Mur, Couche nº 1                       | 5) Muc.0.1                                                                                                    |           |
| 🗄 🥸 Mur, Couche nº 2                       | Identification Emplacement Quantités Matériau Profil Relations<br>Classification Liens hypertexte AllplanAttributes |           |
|                                            | Classification Source Référence Nom                                                                                 | 0.7       |
|                                            | Uniformat Depuis IFC 82010 Murs extérieurs                                                                          | na dirše: |
|                                            |                                                                                                    | —         |
|                                            |                                                                                                    |           |
|                                            | Welcome to Solibri Office Rôle: Validation BiM - FM Sélectionné: 0                                                  |           |
| OK Annuler                                 |                                                                                                    |           |

# 3.2 Intégration via un import Excel

Sur Allplan, vous avez la possibilité d'exporter et d'importer tous les attributs assignés aux objets. En utilisant ces fonctionnalités, vous pouvez ajouter sur Excel le code et le titre de la classification souhaitée. Pour ce faire :

1) Cliquez sur la fonction « Exporter les attributs »

→ Une boite de dialogue vous donne le choix d'exporter toutes les données du modèle : dans ce cas cliquez sur « TOUS » ou d'exporter selon un critère

→ Un fichier Excel s'ouvre automatiquement : chaque colonne représente un attribut

→ Ajoutez les noms des attributs sur la première ligne s'ils ne sont pas présents et renseigner les valeurs

- → Enregistrez le fichier
- 2) Retournez sur Allplan, importez le fichier Excel via la fonction « Importer des attributs »

| enegistrement automatique 🕑 🔮 🖓                                        | A B = Meicze, D storage                                                                                                    |
|------------------------------------------------------------------------|----------------------------------------------------------------------------------------------------|
| Λ · @ = = : · · · · · · · · · · · · · · · · ·                          | ernules Darrées Récion Affchage Dévelopeur Alde RUDERAM                                                                                                    |
|                                                                        |                                                                                                    |
| Fichier Edition Affichage Insertion Format Outils Créer Modifier dépèr | T E = = = B Relation at control - Rel - S = 94 dl Marco from Methodson forms Mighting - filters - the form for the filter - filters - the form for the form for the filters - the form for the form for  |
| Concernent Maddilianting libra Assarta Daviana                         | Algement 5 Nonive 5 Spies Ceales Cales                                                                                                    |
| Gros deuvre Revetement Modelisation libre Annoter Desiner vi           | Teamwork Visualisation Visualisation Mise en page de plans                                                                                                    |
|                                                                        | 🚰 Construct categorie de functionanties Matter : tongener languer Valuer ant Santee Three Constructions 1 10 200 Construct 200 Construct 200   |
| Bimplus Exportation                                                    | in novem construction systems a neuron naming a 10,500 a,100 2,500 A,402 a,000 P S 22,00000 (S) Importance Importance Imp |
| Propriétés 4                                                           |                                                                                                    |
| Accistante Options de suisie × Tabl () Ribliothà Connect Laver Obiet   | Persp. centrale.3                                                                                                    |
| Assistants and a bibliothe Connect Layer Objet                         | duna diara diara d |
| Exporter d 🌽 🧐 Tous 🔹 🕠                                                |                                                                                                    |
| Moder de attribut                                                      | Accell Register Versional ControlsCarlos Franciscos Frances 1<br>ついて、① マーマー・① オリー・② ③ ③ ④ ・③ ・ 日本 日本 日本 日本 日本 日本 日本 日本 日本 日本 日本 日本 日本                                                                                                    |
| 🗞 Mur entier                                                           | δ μεσισερίζεται κατά το δια δια δια δια δια δια δια δια δια δια                                                                                                    |
| Gualté                                                                 | The Materian                                                                                                    |
| Ab Désignation                                                         |                                                                                                    |
| Attributs                                                              |                                                                                                    |
| Ab Numéro OmniClass 21-00 00 00                                        |                                                                                                    |
| Ab Titre OmniClass Murs extérieurs                                     |                                                                                                    |
| 0,0 Facteur 1.000000                                                   |                                                                                                    |
| 123 Grandeur m <sup>a</sup>                                            |                                                                                                    |
| 123 ID_élément 2                                                       |                                                                                                    |
| Ab Id_élt_Almétré 0001HMu000000002                                     |                                                                                                    |
| S Mur                                                                  |                                                                                                    |
| Mur, Couche nº 1                                                       |                                                                                                    |
| (ii) Wur, Couche n° 2                                                  | CUICASSPICATION IN THE OFFICE A CONTRACT OF THE OFFICE A CONTRACT OF THE OFFICE A CONTRACT.                                                                                                    |
|                                                                        | ▶ ⊛ OmClas                                                                                                    |
|                                                                        | C Repopulated Reposition                                                                                                    |
|                                                                        | C Unger diversion                                                                                                    |
|                                                                        |                                                                                                    |
|                                                                        |                                                                                                    |
|                                                                        | © INFO < ▼ > ▼ 1 % (1) (2) (2)                                                                                                    |
|                                                                        | S Met 51                                                                                                    |
|                                                                        | Interfreeton Engineerent Quantities Meldeus Berl Engenese Castification (see hyperines) appointender                                                                                                    |
|                                                                        | Classification Source Reference Ion                                                                                                    |
|                                                                        | CrimiCuai Dupais PC 2140/2020 Mariadolinari                                                                                                    |
|                                                                        |                                                                                                    |
|                                                                        |                                                                                                    |
|                                                                        |                                                                                                    |
|                                                                        |                                                                                                    |

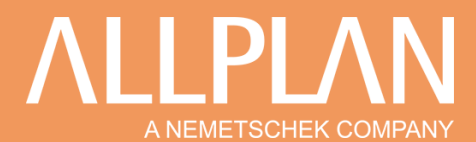

# 3.3 Intégration via une bibliothèque de matériau

Dans Allplan, une bibliothèque de matériau correspond à différents catalogues de hiérarchisation d'éléments de construction.

Les options d'Allplan ou la boite de dialogue « Propriétés » contiennent une fonction « Bibliothèque » qui permet de décider si le choix des matériaux ou d'un autre attribut « Qualité » s'effectue dans des listes personnalisées que vous avez importées.

Le choix d'une instance de cette arborescence permet de créer un lien entre un élément de construction géométrique et un ensemble d'attributs.

Voici un exemple de structuration d'une bibliothèque Allplan basée sur la classification Uniformat II :

#### Niveau hiérarchique supérieur (tronc bibliothèque) :

B SUPERSTRUCTURE ET ENVELOPPE

#### Niveau hiérarchique suivant (branche de bibliothèque) :

20 Enveloppe extérieure

#### Entrée de bibliothèque :

- 10 Murs extérieurs
- 20 Fenêtres extérieures
- 30 Portes extérieures

La bibliothèque Allplan contient des catalogues personnalisables sur l'outil et donne accès à un catalogue dans le système basé sur un fichier XML. Par le biais de ce dernier, vous pouvez importer n'importe quelle classification et conditionner un groupe d'attributs.

Dans notre contexte, seuls les attributs du catalogue « classification » nous intéressent.

Ci-dessous un exemple d'import de bibliothèque, sur la base de la classification Uniformat ii.

#### Méthodologie :

#### 1) Création de la classification sous format XML

→ Vous pouvez partir sur la base du catalogue Allplan disponible dans le répertoire suivant : ETC → Daten → MyCatalog.xml

| ← → ~ ↑ 📕 > C       | e PC → OS (C:) → ProgramData → I | Nemetschek > Allplan > 2020 > Etc > | Daten               |        |
|---------------------|----------------------------------|-------------------------------------|---------------------|--------|
| 🛨 Accès rapide      | Nom                              | Modifié le                          | Туре                | Taille |
| Bureau *            | Projekte                         | 10/10/2019 13:19                    | Dossier de fichiers |        |
| 🖊 Téléchargements 🖈 | allright.lzd                     | 11/06/2019 10:01                    | Fichier LZD         | 0 Ko   |
| 📰 Images 🛛 🖈        | MyCatalog.xml                    | 19/08/2020 00:20                    | Document XML        | 4 Ko   |
| 🗄 Documents 🛛 🖈     |                                  | , ,                                 |                     |        |
| 📕 Daten             |                                  |                                     |                     |        |

→ Vous pouvez modifier le fichier directement en XML ou l'ouvrir sur Excel avec un glisser déposer et l'exporter en XML.

Sur Excel, sélectionnez "source" pour visualiser l'arborescence du catalogue

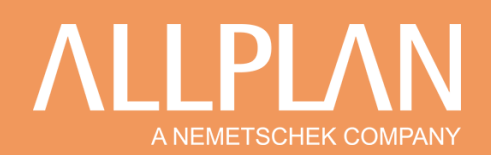

| Fichi          | er Accueil Ins    | ertion Mise en p                                       | age Form | nules Don            | nées Révision              | Affichage  | Développ                         | eur Aide BLUEBE                                    | AM Création    | de tableau                        |                                 | 🖻 Partager | Commentair | es |
|----------------|-------------------|--------------------------------------------------------|----------|----------------------|----------------------------|------------|----------------------------------|----------------------------------------------------|----------------|-----------------------------------|---------------------------------|------------|------------|----|
| Visua<br>Basic | Macros & Sécurité | rer une macro<br>es références relatives<br>des macros | Complém  | ents Complér<br>Exce | nents Compléments<br>I COM | Insérer M  | Propr<br>de Visua<br>ntion Exécu | iétés<br>liser le code<br>ter la boîte de dialogue | Source         | d'extension<br>aliser les données | Importer<br>Exporter            |            |            |    |
| _              | Code              |                                                        |          | Complén              | ents                       |            | Contr                            | öles                                               |                | XML                               |                                 |            |            | ^  |
| A1             | • 1 ×             | √ fx ve                                                | rsion    |                      |                            |            |                                  |                                                    |                |                                   |                                 |            |            | *  |
| 1.01           | A B               | C                                                      | D        | F                    | F                          | G          | н                                | 1                                                  | 1              | K                                 |                                 |            |            |    |
| 1 1            | rsion - Codetext  | • Codetext2 •                                          | Gewerk - | Schraffur 💌          | Schraffurkenner            | Linienfarb | e 🔹 Einheit                      | Oberflächenname                                    | - Schichtdicke | Codetext3                         | Source XML                      |            | *          | ×  |
| 2              | 1 Wände           | Mauerwerk                                              | 12       | 301                  |                            | 1          | 13 m <sup>2</sup>                | Marmor.surf                                        |                | 012.02.Mauerwerk                  | Mappages XML dans ce classeur : |            |            |    |
| 3              | 1 Wände           | Stahlbeton                                             | 13       | 303                  |                            | 1          | 22                               |                                                    |                | 013.08.Stb                        | Allplankatalog Mappage          |            |            | +  |
| 4              | 1 Wände           | Stahlbeton                                             | 13       | 303                  |                            | 1          | 22                               |                                                    |                | 013.03.Betonstahlr                | Allalashalasa                   |            |            | -  |
| 5              | 1 Wände           | Stahlbeton                                             | 13       | 303                  |                            | 1          | 22                               |                                                    |                | 013.04.Betonstabs                 |                                 |            |            |    |
| 6              | 1 Wände           | Stahlbeton                                             | 13       | 303                  |                            | 1          | 22                               |                                                    |                | 012.07.Schalung                   | in a pode                       |            |            |    |
| 7              | 1 Wände           | Trockenbau                                             | 39       | 305                  |                            | 1          | 15 m <sup>2</sup>                | rot.surf                                           | 10             | 0 039.01.Trockenbau               | Codetext                        |            |            |    |
| 8              | 1 Wände           | Isolierung                                             | 323      | 301                  |                            | 2          | 1 m <sup>2</sup>                 |                                                    | 8              | 0 323.01.Isolierung               | Baugruppe                       |            |            |    |
| 9              | 1 Ausbau          | Bodenbelag                                             | 25       |                      |                            |            |                                  | Parkett.surf                                       |                | 025.02.Reinigung                  | Codetext                        |            |            |    |
| 10             | 1 Ausbau          | Bodenbelag                                             | 25       |                      |                            |            |                                  | Parkett.surf                                       |                | 025.03.Trittschall                | - Gewerk                        |            |            |    |
| 11             | 1 Ausbau          | Bodenbelag                                             | 25       |                      |                            |            |                                  | Parkett.surf                                       |                | 025.02.Estrich                    | - Schraffur                     |            |            |    |
| 12             | 1 Ausbau          | Bodenbelag                                             | 25       |                      |                            |            |                                  | Parkett.surf                                       |                | 025.02.Boden                      | Schraffurkenner                 |            |            |    |
| 13             | 1 Ausbau          | Bodenbelag                                             | 25       |                      |                            |            |                                  | Parkett.surf                                       |                | 025.02.Sockelleiste               | - Linienfarbe                   |            |            |    |
| 14             | 1 Ausbau          | Wandbelag_Putz                                         | 23       |                      |                            |            |                                  |                                                    |                | 023.03.Haftgrund                  | Einheit                         |            |            |    |
| 15             | 1 Ausbau          | Wandbelag_Putz                                         | 23       |                      |                            |            |                                  |                                                    |                | 023.03.Wandputz                   | Oberflachenname                 |            |            |    |
| 16             | 1 Ausbau          | Wandbelag_Putz                                         | 23       |                      |                            |            |                                  |                                                    |                | 023.04.Leibung-10                 | Bosition                        |            |            |    |
| 17             | 1 Ausbau          | Wandbelag_Putz                                         | 23       |                      |                            |            |                                  |                                                    |                | 023.05.Leibung_dy                 | Codetext                        |            |            |    |
| 18             | 1 Ausbau          | Wandbelag_Putz                                         | 23       |                      |                            |            |                                  |                                                    |                | 025.02.Eckschutz_(                | Gewerk                          |            |            |    |
| 19             | 1 Ausbau          | Wandbelag_Putz                                         | 23       |                      |                            |            |                                  |                                                    |                | 025.02.Eckschutz_i                | - Einheit                       |            |            |    |
| 20             |                   |                                                        |          |                      |                            |            |                                  |                                                    |                |                                   | - Mengenformel                  |            |            |    |
| 21             |                   |                                                        |          |                      |                            |            |                                  |                                                    |                |                                   | - 🗐 Dyn_Material                |            |            |    |
| 22             |                   |                                                        |          |                      |                            |            |                                  |                                                    |                |                                   | - Dyn_Einheitspreis             |            |            | ×  |

### Structure du fichier et syntaxe:

La langue du fichier doit correspondre à la langue Allplan. Pour expliquer la syntaxe du fichier XML nous avons traduit le catalogue "exemple" disponible dans Allplan. Nous allons ensuite le modifier pour importer un exemple de classification sur Allplan Fr.

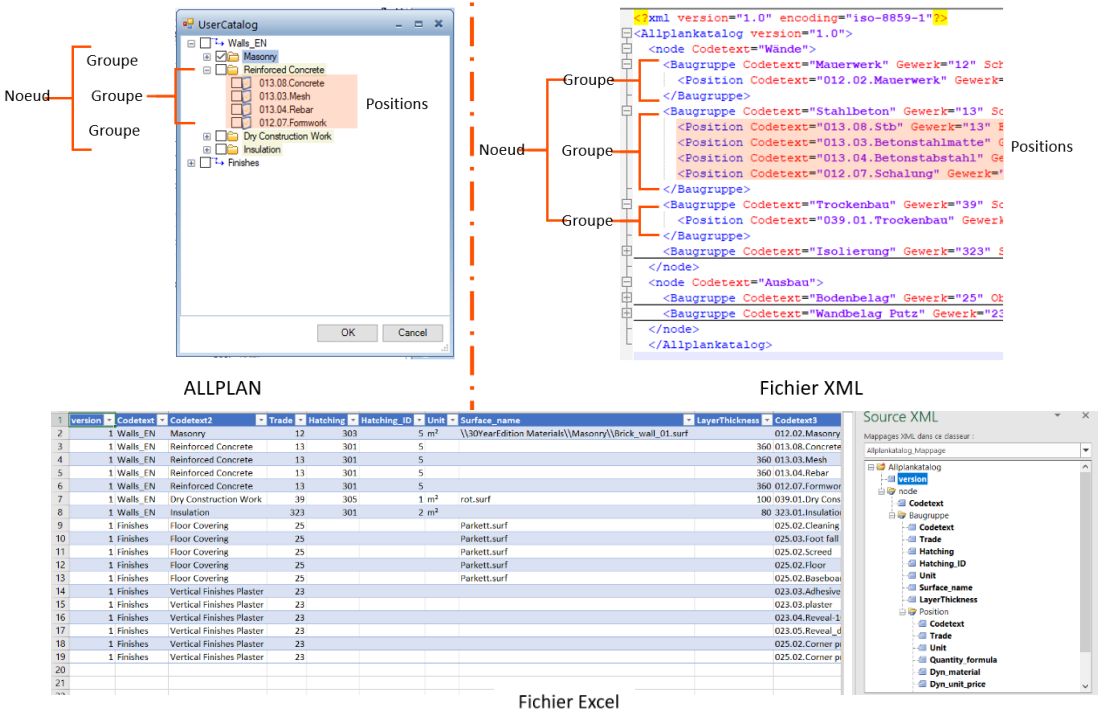

\*Les valeurs des colonnes "Codetext" correspondent aux instances de classification

Pour importer l'exemple Uniformat ii chaque niveau doit correspondre à une colonne / hiérarchie:

- Superstructure et envelope = Noeud
- Enveloppe extérieure = Groupe
- Murs; fenêtres; portes = Position
- ➔ Il faut préciser ensuite les attributs qu'on souhaite automatiser, dans notre cas il s'agit du "Titre\_CSI\_UniFormat\_II" et "Code\_CSI\_UniFormat\_II"
- ➔ Exporter au format XML

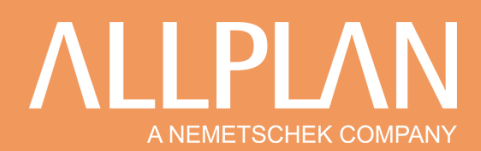

### Fichier Excel:

| 101                                                                                    |                                                                                                    |                                                                                                    |                                                                                                    |                                                                                                    |                                                                      |                                                                            |                                                   |                                                                    |                                                                                     |                                                              |                                                                                                    |
|----------------------------------------------------------------------------------------|----------------------------------------------------------------------------------------------------|----------------------------------------------------------------------------------------------------|----------------------------------------------------------------------------------------------------|----------------------------------------------------------------------------------------------------|----------------------------------------------------------------------|----------------------------------------------------------------------------|---------------------------------------------------|--------------------------------------------------------------------|-------------------------------------------------------------------------------------|--------------------------------------------------------------|----------------------------------------------------------------------------------------------------|
| Fichier                                                                                | Accueil Insertion Mise en pag                                                                                                    | ge Formules Donné                                                                                                    | es Révision                                                                                                    | Affichage Développeur                                                                                                    | Aide BLUEBE                                                          | AM                                                                         |                                                   |                                                                    |                                                                                     | 🖻 Partager                                                   | Commentaires                                                                                                    |
| Visual Ma<br>Basic                                                                     | Constant Second Second Se                                                                                                    | Compléments Complément<br>Excel                                                                                                    | nts Compléments<br>COM                                                                                                    | Insérer Création                                                                                                    | is<br>r le code<br>la boîte de dialogue                              | Source                                                                     | s du mappage<br>ension<br>les données             | कि Importer<br>कि Exporter                                         |                                                                                     |                                                              |                                                                                                    |
|                                                                                        | Code                                                                                                    | Complémen                                                                                                    | ts                                                                                                    | Contrôles                                                                                                    |                                                                      |                                                                            | XML                                               |                                                                    |                                                                                     | _                                                            | ^                                                                                                    |
| -18                                                                                    | * 1 × ~ fr                                                                                                    |                                                                                                    |                                                                                                    |                                                                                                    |                                                                      |                                                                            |                                                   | Exporter les donné                                                 | es XML                                                                              |                                                              | ~                                                                                                    |
|                                                                                        |                                                                                                    |                                                                                                    |                                                                                                    |                                                                                                    |                                                                      |                                                                            |                                                   | Exporter un fichier d                                              | le données XML                                                                      |                                                              |                                                                                                    |
| A h                                                                                    | В                                                                                                    | С                                                                                                    | D                                                                                                    | E                                                                                                    | F                                                                    | G                                                                          | H                                                 |                                                                    | Source                                                                              | ZNAL                                                         | * ×                                                                                                    |
| versio                                                                                 | n 🔻 Codetext 🔷 C                                                                                                    | odetext2                                                                                                    | Codetext3                                                                                                    | Titre_CSI_UniFormat_II                                                                                                    | Code_CSI_UniFor                                                      | mat_li 💌                                                                   |                                                   |                                                                    | Source /                                                                            | NIVIL                                                        |                                                                                                    |
|                                                                                        | 1 B Superstructure et enveloppe B                                                                                                    | 320 Enveloppe extérieure                                                                                                    | Mur exterieur                                                                                                    | Murs exterieurs                                                                                                    | B2010                                                                |                                                                            |                                                   |                                                                    | Mappages XML                                                                        | . dans ce classeur :                                         |                                                                                                    |
|                                                                                        | 1 B Superstructure et enveloppe                                                                                                    | 20 Enveloppe exterieure                                                                                                    | Penetre exterieure                                                                                                    | Penetres exterieures                                                                                                    | B2020                                                                |                                                                            |                                                   |                                                                    | Allplankatalog                                                                      | Mappage                                                      | *                                                                                                    |
|                                                                                        | 1 B Superstructure et enveloppe                                                                                                    | 30 Toit                                                                                                    | Converture                                                                                                    | Convertures                                                                                                    | B2030                                                                |                                                                            |                                                   |                                                                    | 🖃 🐸 Allplan                                                                         | katalog                                                      |                                                                                                    |
|                                                                                        | 1 B Superstructure et enveloppe                                                                                                    | 30 Toit                                                                                                    | Ouverture de toit                                                                                                    | Ouvertures de toit                                                                                                    | B3020                                                                |                                                                            |                                                   |                                                                    | a vers                                                                              | ion                                                          |                                                                                                    |
|                                                                                        |                                                                                                    |                                                                                                    |                                                                                                    |                                                                                                    | 00020                                                                | - 1                                                                        |                                                   |                                                                    | e a node                                                                            | e                                                            |                                                                                                    |
|                                                                                        |                                                                                                    |                                                                                                    |                                                                                                    |                                                                                                    |                                                                      |                                                                            |                                                   |                                                                    |                                                                                     | augruppe                                                     |                                                                                                    |
|                                                                                        |                                                                                                    |                                                                                                    |                                                                                                    |                                                                                                    |                                                                      |                                                                            |                                                   |                                                                    |                                                                                     | Codetext                                                     |                                                                                                    |
|                                                                                        |                                                                                                    |                                                                                                    |                                                                                                    |                                                                                                    |                                                                      |                                                                            |                                                   |                                                                    |                                                                                     | Position                                                     |                                                                                                    |
|                                                                                        |                                                                                                    |                                                                                                    |                                                                                                    |                                                                                                    |                                                                      |                                                                            |                                                   |                                                                    |                                                                                     | ( Codetout                                                   |                                                                                                    |
|                                                                                        |                                                                                                    |                                                                                                    |                                                                                                    |                                                                                                    |                                                                      |                                                                            |                                                   |                                                                    |                                                                                     | Codetext                                                     |                                                                                                    |
| 1                                                                                      |                                                                                                    |                                                                                                    |                                                                                                    |                                                                                                    |                                                                      |                                                                            |                                                   |                                                                    |                                                                                     | Titre_CSI_UniFo                                              | rmat_II                                                                                                    |
| 1<br>2<br>3                                                                            |                                                                                                    |                                                                                                    |                                                                                                    |                                                                                                    |                                                                      |                                                                            |                                                   |                                                                    |                                                                                     | - Titre_CSI_UniFo                                            | rmat_II<br>rmat_II                                                                                                    |
| 1<br>2<br>3<br>Fich                                                                    | nier XML                                                                                                    |                                                                                                    |                                                                                                    |                                                                                                    |                                                                      |                                                                            |                                                   |                                                                    |                                                                                     | - Titre_CSI_UniFo<br>- Code_CSI_UniFo                        | rmat_II<br>rmat_II                                                                                                    |
|                                                                                        |                                                                                                    |                                                                                                    |                                                                                                    |                                                                                                    |                                                                      |                                                                            |                                                   |                                                                    |                                                                                     | Titre_CSI_UniFo                                              | rmat_li<br>rmat_li                                                                                                    |
|                                                                                        |                                                                                                    | 0" encoding="                                                                                                    | 1100-8959-1                                                                                                    | 1                                                                                                    |                                                                      |                                                                            |                                                   |                                                                    |                                                                                     | Titre_CSI_UniFo                                              | rmat_li<br>rmat_li                                                                                                    |
|                                                                                        | hier XML                                                                                                    | 0" encoding=                                                                                                    | <u>iso</u> -8859-:                                                                                                    | 1"?>                                                                                                    |                                                                      |                                                                            |                                                   |                                                                    |                                                                                     | Titre_CSI_UniFo                                              | mat_II<br>mat_II                                                                                                    |
| Ficł<br>MyC                                                                            | nier XML<br>atalogxml X<br>k?xml version="1.<br>c <allplankatalog td="" v<=""><td>0" encoding="<br/>ersion="1.0"&gt;</td><td>1<u>150</u>-8859-:</td><td>1"?&gt;</td><td></td><td></td><td></td><td></td><td></td><td>Coderext     Titre_CSI_UniFo     Code_CSI_UniFo</td><td>mat_II<br/>mat_II</td></allplankatalog>                                                                                                    | 0" encoding="<br>ersion="1.0">                                                                                                    | 1 <u>150</u> -8859-:                                                                                                    | 1"?>                                                                                                    |                                                                      |                                                                            |                                                   |                                                                    |                                                                                     | Coderext     Titre_CSI_UniFo     Code_CSI_UniFo              | mat_II<br>mat_II                                                                                                    |
| MyC<br>1<br>2<br>3                                                                     | nier XML<br>atalogxml<br>k?xml version="1.<br>cAllplankatalog v                                                                                                    | 0" encoding="<br>ersion="1.0">                                                                                                    | 1 <u>150</u> -8859-:                                                                                                    | 1"?>                                                                                                    |                                                                      |                                                                            |                                                   |                                                                    |                                                                                     | Coderext     Titre_CSI_UniFo     Code_CSI_UniFo              | mat II<br>rmat II                                                                                                    |
| <b>icł</b><br>MyC<br>1<br>2<br>3<br>4                                                  | nier XML<br>satalogxml Z<br>xml version="1.<br = CAllplankatalog v<br>= <node codetext="&lt;/td"><td>0" encoding="<br/>ersion="1.0"&gt;<br/>"B Superstruc</td><td><u>iso</u>-8859-:<br/>:ture et gj</td><td>1"?&gt;</td><td></td><td></td><td></td><td></td><td></td><td>Coderext     Titre CSI UniFo     Code_CSI_UniFo</td><td>mat II<br/>rmat II</td></node>                                                                                                    | 0" encoding="<br>ersion="1.0"><br>"B Superstruc                                                                                                    | <u>iso</u> -8859-:<br>:ture et gj                                                                                                    | 1"?>                                                                                                    |                                                                      |                                                                            |                                                   |                                                                    |                                                                                     | Coderext     Titre CSI UniFo     Code_CSI_UniFo              | mat II<br>rmat II                                                                                                    |
| 1<br>2<br>3<br>4<br>5                                                                  | Allplankatalog v<br><pre>callplankatalog v<br/><pre>callplankatalog v<br/><pre>code Codetext=<br/><pre>code Codetext=</pre></pre></pre></pre>                                                                                                    | 0" encoding="<br>ersion="1.0"><br>"B Superstruc<br>detext="B20 g                                                                                                    | iso-8859-:<br>:ture et gj<br>inveloppe (                                                                                                    | 1"?><br>nveloppe"><br>axtérieure" >                                                                                                |                                                                      |                                                                            |                                                   |                                                                    |                                                                                     | Code_CSI_UniFo                                               | mat II<br>rmat II                                                                                                    |
| MyC<br>1<br>2<br>3<br>4<br>5<br>6                                                      | hier XML<br>atalog xml 2<br>k?xml version="1.<br>cAllplankatalog v<br>code Codetext=<br>cBaugruppe Co<br>cPosition C                                                                                                    | 0" encoding="<br>ersion="1.0"><br>"B Superstruc<br>detext="B20 g<br>odetext="Mug                                                                                      | iso-8859-:<br>ture et gj<br>inveloppe (<br>extérieur                                                                                               | 1"?><br>nyeloppe"><br>artérieure" ><br>" Titre CSI Ur                                                                              | iFormat II                                                           | ="Murs exté                                                                | rieurs"                                           | Code CSI                                                           | UniFormat II                                                                        | ="B2010"                                                     | mat II<br>rmat II                                                                                                    |
| MyC<br>1<br>2<br>3<br>4<br>5<br>6<br>7                                                 | hier XML<br>atalogxml Z<br>CAllplankatalog v<br>Callplankatalog v<br>Callplank                                                                                                    | 0" encoding="<br>ersion="1.0"><br>"B Superstruc<br>detext="B20 g<br>odetext="Mux<br>odetext="Fend                                                                     | igo-8859-:<br>ture et e<br>nveloppe<br>extérieur<br>tre extér:                                                                                     | 1"?><br>aveloppe"><br>extérieure" ><br>" Titre_CSI_Ur<br>ieure" Titre (                                                            | iFormat_II<br>SI UniForm                                             | ="Murs exté:<br>at II="Fenê                                                | rieurs"<br>tres ex                                | Code_CSI_<br>térieures"                                            | UniFormat_II<br>Code CSI Un                                                         | ="B2010" ,<br>iFormat I                                      | /><br>="B2020" /:                                                                                                    |
| MyC<br>1<br>2<br>3<br>4<br>5<br>6<br>7                                                 | nier XML<br>atalogxml<br><pre>callplankatalog v </pre> <pre>code Codetext= </pre> <pre>code Codetext= </pre> <pre>code Codetext= </pre> <pre>code Codetext= </pre> <pre>code Codetext= </pre> <pre>code Codetext= </pre> <pre>code Codetext= </pre> <pre>code Codetext= </pre> <pre>code Codetext= </pre> <pre>code Codetext= </pre> <pre>code Codetext= </pre> <pre>code Codetext= </pre> <pre>codetext= </pre> <pre>codetext= <td>0" encoding="<br/>ersion="1.0"&gt;<br/>"B Superstruc<br/>detext="B20 g<br/>odetext="Mux<br/>odetext="gend<br/>odetext="gend<br/>odetext="gend</td><td>iso-8859-;<br/>ture et gj<br/>nveloppe (<br/>extérieur<br/>tre extér;</td><td>1"?&gt;<br/>axtérieure" &gt;<br/>" Titre_CSI_Ur<br/>ieure" Titre_CSI_Ur</td><td>iFormat_II<br/>SI_UniForm<br/>UniFormat</td><td>="Murs exté:<br/>at_II="René:<br/>II="Portes</td><td>rieurs"<br/>tres ex<br/>extéri</td><td>Code_CSI_1<br/>térieures</td><td>UniFormat_II<br/>Code_CSI_Un<br/>e_CSI_UniFor</td><td>="B2010",<br/>iFormat_II</td><td>/&gt; [="B2020" /&gt; [="Compared by the second second se</td></pre> | 0" encoding="<br>ersion="1.0"><br>"B Superstruc<br>detext="B20 g<br>odetext="Mux<br>odetext="gend<br>odetext="gend<br>odetext="gend                                   | iso-8859-;<br>ture et gj<br>nveloppe (<br>extérieur<br>tre extér;                                                                                  | 1"?><br>axtérieure" ><br>" Titre_CSI_Ur<br>ieure" Titre_CSI_Ur                                                                     | iFormat_II<br>SI_UniForm<br>UniFormat                                | ="Murs exté:<br>at_II="René:<br>II="Portes                                 | rieurs"<br>tres ex<br>extéri                      | Code_CSI_1<br>térieures                                            | UniFormat_II<br>Code_CSI_Un<br>e_CSI_UniFor                                         | ="B2010",<br>iFormat_II                                      | /> [="B2020" /> [="Compared by the second second se |
| MyC<br>1<br>2<br>3<br>4<br>5<br>6<br>7<br>8<br>9                                       | hier XML<br>statog xml Z<br>statog xml Z <rallplankatalog td="" v<=""> <allplankatalog td="" v<=""> <allplankatalog td="" v<=""></allplankatalog></allplankatalog></rallplankatalog>                                                                                                    | 0" encoding="<br>ersion="1.0"><br>"B Superstruc<br>detext="B20 g<br>odetext="Mux<br>odetext="Sené<br>odetext="Port                                                    | iso-8859-:<br>:ture et e<br>inveloppe (<br>extérieur<br>itre extérie<br>e extérieu                                                                 | 1"?><br>axteloppe"><br>axtelieure" ><br>" Titre CSI Un<br>ieure" Titre C<br>ure" Titre CSI                                         | iFormat_II<br>SI_UniForm<br>_UniFormat                               | ="Murs exté:<br>at_II="Fenêl<br>_II="Fortes                                | rieurs"<br>tres ex<br>extéri                      | Code_CSI_<br>térieures"<br>eures" Cod                              | UniFormat_II<br>Code_CSI_Un<br>e_CSI_UniFor                                         | ="B2010" ,<br>iFormat_II="B;                                 | /><br>/><br>[="B2020" /:<br>2030" />                                                                                                    |
| MyC<br>1<br>2<br>3<br>4<br>5<br>6<br>7<br>8<br>9                                       | Allplankatalog v<br>Catalog xml Z<br>CAllplankatalog v<br>Callplankatalog v<br>Callplankatalog v                                                                                                    | 0" encoding="<br>ersion="1.0"><br>"B Superstruc<br>detext="B20 g<br>odetext="Mux<br>odetext="Fend<br>odetext="Fend<br>odetext="Port                                   | igo-8859-:<br>:ture et g<br>inveloppe (<br>extérieur<br>itre extérie)<br>e extérie)                                                                | 1"?><br>extérieure" ><br>" Titre_CSI_UT<br>ieure" Titre_CSI<br>ure" Titre_CSI                                                      | iFormat_II<br>SI_UniForm<br>_UniFormat                               | ="Murs exté:<br>at_II="Fenéi<br>_II="Fortes                                | rieurs"<br>tres ex<br>extéri                      | Code_CSI_<br>térieures" Cod                                        | UniFormat_II<br>Code_CSI_Un<br>e_CSI_UniFor                                         | ="B2010" ,<br>iFerEsUniFo                                    | matu<br>matu<br>(><br>=="82020" /:<br>2030" />                                                                                                    |
| -icł<br>Myc<br>1<br>2<br>3<br>4<br>5<br>6<br>7<br>8<br>9<br>10                         | nier XML<br>atalogxml<br><pre>k?xml version="1.<br/><allplankatalog v<br="">&lt; clock Codetext=<br/></allplankatalog></pre> <pre>code Codetext=<br/></pre> <pre>code Codetext=<br/></pre> <pre>codetext=<br/></pre> <pre>codetext=<br/><!--</td--><td>0" encoding="<br/>ersion="1.0"&gt;<br/>"B Superstruc<br/>detext="B20 g<br/>odetext="Mux<br/>odetext="Mux<br/>odetext="Fort<br/>detext="B30 g</td><td>iso-8859-:<br/>:ture et s:<br/>inveloppe :<br/>extérieur<br/>itre extér:<br/>e extérieu<br/>:oit" &gt;</td><td>1"?&gt;<br/>aveloppe"&gt;<br/>extérieure" &gt;<br/>" Titre_CSI_Dr<br/>ieure" Titre_C<br/>ure" Titre_CSI<br/>ieure CSI Unit</td><td>iFormat_II<br/>SI_UniForm<br/>_UniFormat</td><td>="Murs exté:<br/>at_II="Fené<br/>II="Portes</td><td>rieurs"<br/>tres ex<br/>extéri</td><td>Code_CSI_<br/>térieures"<br/>eures" Cod</td><td>UniFormat_II<br/>Code_CSI_Un<br/>e_CSI_UniFor</td><td>="B2010" /<br/>iFOrmat_II="B;</td><td>/&gt;<br/>/&gt;<br/>=="B2020" /:<br/>2030" /&gt;</td></pre>                                                                                                    | 0" encoding="<br>ersion="1.0"><br>"B Superstruc<br>detext="B20 g<br>odetext="Mux<br>odetext="Mux<br>odetext="Fort<br>detext="B30 g                                    | iso-8859-:<br>:ture et s:<br>inveloppe :<br>extérieur<br>itre extér:<br>e extérieu<br>:oit" >                                                      | 1"?><br>aveloppe"><br>extérieure" ><br>" Titre_CSI_Dr<br>ieure" Titre_C<br>ure" Titre_CSI<br>ieure CSI Unit                        | iFormat_II<br>SI_UniForm<br>_UniFormat                               | ="Murs exté:<br>at_II="Fené<br>II="Portes                                  | rieurs"<br>tres ex<br>extéri                      | Code_CSI_<br>térieures"<br>eures" Cod                              | UniFormat_II<br>Code_CSI_Un<br>e_CSI_UniFor                                         | ="B2010" /<br>iFOrmat_II="B;                                 | /><br>/><br>=="B2020" /:<br>2030" />                                                                                                    |
| FiCł<br>Myc<br>1<br>2<br>3<br>4<br>5<br>6<br>7<br>8<br>9<br>10                         | hier XML<br>stategymt Z<br>callplankatalog v   callplankatalog v   callplankatalog v <td>0" encoding="<br/>ersion="1.0"&gt;<br/>"B Superstruc<br/>detext="B20 g<br/>odetext="Mux<br/>odetext="Port<br/>detext="B30 g<br/>odetext="Coux</td> <td>iso-8859-:<br/>ture et g<br/>nveloppe (<br/>extérieur<br/>tre extérieur<br/>e extérieu<br/>coit" &gt;<br/>rerture T</td> <td>1"?&gt;<br/>axtérieure" &gt;<br/>axtérieure" &gt;<br/>ieure" Titre_C<br/>ure" Titre_CSI Uni<br/>itre_CSI_Uni<br/>itre_CSI_Uni<br/>contentione</td> <td>iFormat_II<br/>SI_UniForm<br/>_UniFormat<br/>rmat_II="©</td> <td>="Murs exté:<br/>at_II="Fenê<br/>_II="Fortes<br/>ouvertures"</td> <td>rieurs"<br/>tres ex<br/>extéri<br/>Code_C</td> <td>Code_CSI_<br/>térieures"<br/>eures" Cod<br/>SI_UniForm</td> <td>UniFormat_II<br/>Code_CSI_Un<br/>e_CSI_UniFor<br/>at_II="B3010</td> <td>="B2010" ,<br/>iFormat_II="B;<br/>"/&gt;</td> <td>/&gt;<br/>/&gt;<br/>E="B2020" /:<br/>2030" /&gt;</td>                                                                                                    | 0" encoding="<br>ersion="1.0"><br>"B Superstruc<br>detext="B20 g<br>odetext="Mux<br>odetext="Port<br>detext="B30 g<br>odetext="Coux                                   | iso-8859-:<br>ture et g<br>nveloppe (<br>extérieur<br>tre extérieur<br>e extérieu<br>coit" ><br>rerture T                                          | 1"?><br>axtérieure" ><br>axtérieure" ><br>ieure" Titre_C<br>ure" Titre_CSI Uni<br>itre_CSI_Uni<br>itre_CSI_Uni<br>contentione      | iFormat_II<br>SI_UniForm<br>_UniFormat<br>rmat_II="©                 | ="Murs exté:<br>at_II="Fenê<br>_II="Fortes<br>ouvertures"                  | rieurs"<br>tres ex<br>extéri<br>Code_C            | Code_CSI_<br>térieures"<br>eures" Cod<br>SI_UniForm                | UniFormat_II<br>Code_CSI_Un<br>e_CSI_UniFor<br>at_II="B3010                         | ="B2010" ,<br>iFormat_II="B;<br>"/>                          | /><br>/><br>E="B2020" /:<br>2030" />                                                                                                    |
| Fict<br>■ Myc<br>1<br>2<br>3<br>4<br>5<br>6<br>7<br>8<br>9<br>10<br>11<br>12           | Allplankatalog xml Z<br>CAllplankatalog v<br>CAllplankatalog v<br>CAllplanka                                                                                                    | 0" encoding="<br>ersion="1.0"><br>"B Superstruc<br>detext="B20 g<br>odetext="Mux<br>odetext="Mux<br>odetext="Fend<br>odetext="Port<br>detext="B30 g<br>odetext="Quys  | iso-8859-:<br>ture et su<br>inveloppe (<br>extérieur<br>itre extérieur<br>coit" ><br>coit" ><br>rerturs de :<br>rerturs de :                       | 1"?><br>extérieure" ><br>" Titre_CSI_UN<br>ieure" Titre_CSI<br>ure" Titre_CSI<br>itre_CSI_UniFo<br>toit" Titre_CS                  | iFormat_II<br>SI_UniForm<br>_UniFormat<br>Imat_II="Q<br>I_UniForma   | ="Murs exté:<br>at_II="Fené:<br>_II="Foxtes<br>ouvertures"<br>t_II="Quver! | rieurs"<br>tres ex<br>extéri<br>Code_C<br>tures d | Code_CSI_<br>térieures"<br>eures" Cod<br>SI_UniForm<br>e toit" Co  | UniFormat_II<br>Code_CSI_Un<br>e_CSI_UniFor<br>at_II=" <b>B3010</b><br>de_CSI_UniFo | ="B2010",<br>iFormat_II<br>mat_II="B:<br>" /><br>prmat_II="J | mati<br>mati<br>(><br>[="B2020" /:<br>2030" />                                                                                                    |
| Fict<br>■ Myc<br>1<br>2<br>3<br>4<br>5<br>6<br>7<br>8<br>9<br>10<br>11<br>12<br>13     | hier XML<br>atalog xml Z<br><pre></pre>                                                                                                    | 0" encoding="<br>ersion="1.0"><br>"B Superstruc<br>detext="B20 g<br>odetext="Mux<br>odetext="Fent<br>odetext="Port<br>detext="B30 g<br>odetext="Gouy<br>odetext="Quys | iso-8859-:<br>:ture et e<br>nveloppe (<br>extérieur<br>:tre extérieur<br>:tre extérieur<br>:cit" ><br>:exture " T:<br>:xture de ;                  | 1"?><br>axtérieure" ><br>mitérieure" ><br>" Titre_CSI_UT<br>ieure" Titre_CSI<br>ure" Titre_CSI<br>itre_CSI_UniFo<br>toit" Titre_CS | iFormat_II<br>SI_UniForm<br>_UniFormat<br>prmat_II="©<br>II_UniForma | ="Murs exté;<br>at II="Fenêj<br>II="Fortes<br>ouvertures"<br>t_II="Quverj  | rieurs"<br>tres ex<br>extéri<br>Code_C<br>tures d | Code_CSI_<br>térieures"<br>eures" Cod<br>SI_UniForm<br>e toit" Co  | UniFormat_II<br>Code_CSI_Un<br>e_CSI_UniFor<br>at_II="B3010<br>de_CSI_UniFo         | ="B2010"                                                     | mati<br>mati<br>(><br>=="B2020" /:<br>2030" /><br>33020" />                                                                                                    |
| FiCł<br>Myc<br>1<br>2<br>3<br>4<br>5<br>6<br>7<br>8<br>9<br>10<br>11<br>12<br>13<br>14 | hier XML<br>atalogxml Z<br><pre></pre>                                                                                                    | 0" encoding="<br>ersion="1.0"><br>"B Superstruc<br>detext="B20 B<br>odetext="Mux<br>odetext="Port<br>detext="B30 J<br>odetext="Gouy<br>odetext="Quys                  | iso-8859-:<br>ture et si<br>inveloppe (<br>extérieur<br>tre extérieu<br>coit" ><br>erture T:<br>invelope (<br>inveloppe (<br>extérieur)<br>coit" > | 1"?><br>axteloppe"><br>axtelleure" ><br>"Titre_CSI_Un<br>ieure" Titre_C<br>ure" Titre_CSI<br>itre_CSI_UniFc<br>toit" Titre_CS      | iFormat_II<br>SI_UniForm<br>_UniFormat<br>prmat_II="G<br>I_UniForma  | ="Murs exté:<br>at_II="Tené:<br>_II="Fortes<br>ouvertures"<br>t_II="Ouver! | rieurs"<br>tres ex<br>extéri<br>Code_C<br>tures d | Code_CSI_1<br>térieures"<br>eures" Cod<br>SI_UniForm<br>e toit" Co | UniFormat_II<br>Code_CSI_Un<br>e_CSI_UniFor<br>at_II=" <b>B3010</b><br>de_CSI_UniFo | ="B2010",<br>iiFormat_II="B:<br>" /><br>rmat_II="]           | mati<br>mati<br>(><br>[="B2020" /:<br>2030" /><br>33020" />                                                                                                    |

### 2) Import sur Allplan

Connecter le catalogue via Allmenu  $\rightarrow$  Interfaces  $\rightarrow$  Link General Catalog System  $\rightarrow$  Ouvrir NemUserKatalog.dll

| Allmena D20                                            | - 0 X                                       | A suis suide          | Nom                           | Modifié le       | Туре                | Taille           |
|--------------------------------------------------------|---------------------------------------------|-----------------------|-------------------------------|------------------|---------------------|------------------|
| Fichier totenases Utilitaires Sauvegarde des données C | Configuration Maintenance Informations Aide | Bureau #              | Allcheck                      | 29/04/2020 17:24 | Dossier de fichiers |                  |
| Fichiers BAMTEC                                        |                                             | Tildaharmanta d       | CineRender                    | 10/10/2019 13:18 | Dossier de fichiers |                  |
| Nom d                                                  | chorfi                                      | V refectivity         | de                            | 30/06/2020 11:38 | Dossier de fichiers |                  |
| Nom d Fichiers Miso                                    | C-SALMA                                     | images 🖈              | en                            | 30/06/2020 11:38 | Dossier de fichiers |                  |
| Importer la bibliothèque d'articles Bruns              | 024 Mo                                      | 🗄 Documents 🖈         | fr                            | 30/06/2020 11:38 | Dossier de fichiers |                  |
| Liaison à une bibliothèque quelconque                  |                                             | Daten                 | IFXPlugins                    | 10/10/2019 13:18 | Dossier de fichiers |                  |
| Porsier des programmes                                 | C:\Program Files\Allplan\Allplan 2020\Pro   | L0                    | Plugins                       | 30/06/2020 11:38 | Dossier de fichiers |                  |
| Données générales du programme                         | C:\ProgramData\Nemetschek\Allplan\2020      | OneDrive - Allplan (  | Python                        | 05/12/2019 17:29 | Dossier de fichiers |                  |
| Dossian de stockage central des fichiers               | C:\Doppéer\Allplap\Allplap 2020             | Pro                   | 7z.dll                        | 11/06/2019 10:03 | Extension de l'app  | 1 389 Ko         |
| Standard bureau                                        | C:\Données\Allplan\Allplan 2020\Std         |                       | Ab3d.DXEngine.dll             | 11/06/2019 10:04 | Extension de l'app  | 888 Ko           |
| e 12 - 1 - 1 - 1 - 1 - 1 - 1 - 1 - 1 - 1               |                                             | Creative Cloud Files  | Ab3d.DXEngine.Wpf.dll         | 11/06/2019 10:04 | Extension de l'app  | 292 Ko           |
| Gestionnaire de groupes de travail                     | Non                                         | OneDrive - Allplan Gr | Ab3d.PowerToys.Assimp.dll     | 15/04/2020 18:24 | Extension de l'app  | 54 Ko            |
| Journalisation Allplan                                 | désactivée                                  | Chebrine - Anphan Gr  | Ab3d.PowerToys.dll            | 11/06/2019 10:04 | Extension de l'app  | 780 Ko           |
|                                                        |                                             | 💻 Ce PC               | Ab3d.PowerToys.Input.dll      | 11/05/2019 10:04 | Extension de l'app  | 40 Ko            |
|                                                        |                                             | Péranu                | AecDummyLoader_20.5_15.dll    | 13/02/2020 08:42 | Extension de l'app  | 26 Ko            |
|                                                        |                                             | w Keseau              | AecGeometry_20.5_15.dll       | 13/02/2020 08:42 | Extension de l'app  | 668 Ko           |
|                                                        |                                             |                       | AhoCorasick.dll               | 13/02/2020 08:41 | Extension de l'app  | 11 Ko            |
|                                                        |                                             |                       | alge_cfg.dll                  | 18/06/2020 11:31 | Extension de l'app  | 54 Ko            |
|                                                        |                                             |                       | AllcheckGUI.dll               | 08/10/2019 17:49 | Extension de l'app  | 265 Ko           |
|                                                        |                                             |                       | AllplanDataProvider.dll       | 18/06/2020 11:25 | Extension de l'app  | 288 Ko           |
|                                                        |                                             | Nom                   | du fichier NemUserKatalon dll |                  |                     | Fichiers DLL     |
|                                                        |                                             |                       | premoternatalogital           |                  |                     |                  |
|                                                        | *                                           |                       |                               |                  |                     | Ouvrir 🔻 Annuler |
| <                                                      | ۰. «                                        |                       |                               |                  |                     |                  |

## Connecter le catalogue au projet / Options $\rightarrow$ Bibliothèque

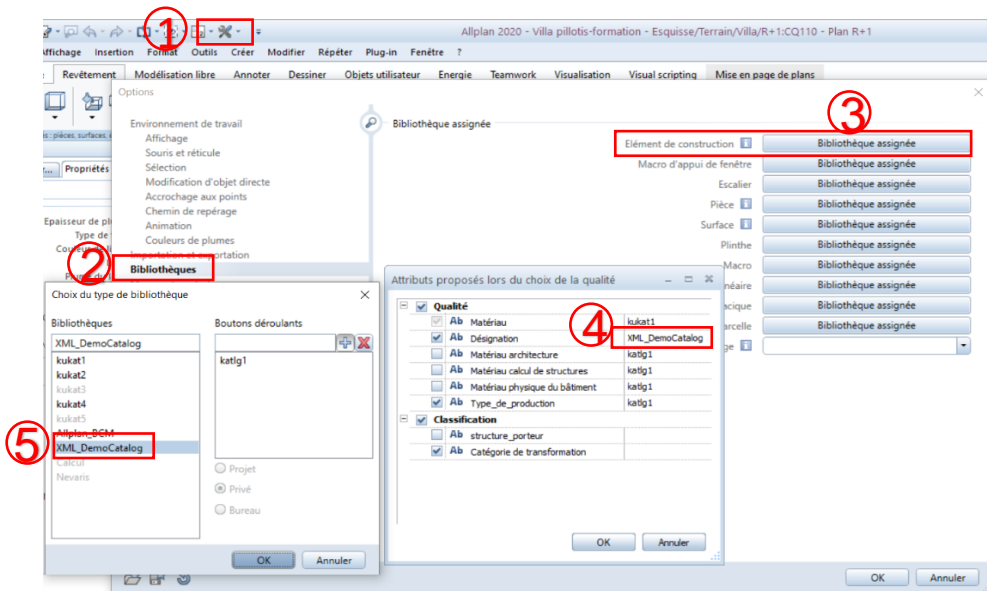

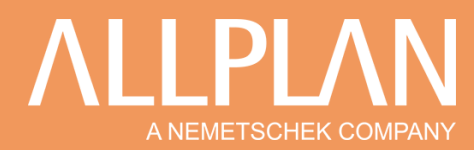

### 3) Attribuer une classe IFC

Sélectionnez les éléments du modèle pour ouvrir la liste d'attribut et choisir un élément du catalogue.

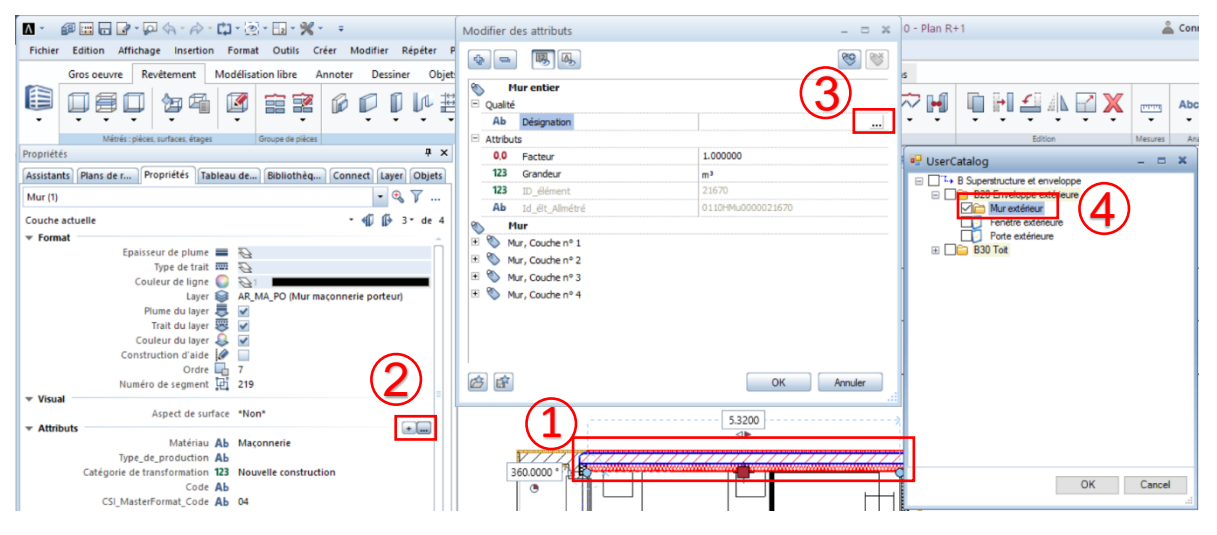

### **Résultat sur Allplan:**

| 5         | Macro de fenêtre, SmartPart          |                                       | -       |        |                      |                 |                      |
|-----------|--------------------------------------|---------------------------------------|---------|--------|----------------------|-----------------|----------------------|
| Qualité   | é                                    |                                       | 1       | - T 🖬  | 🛄 🕨 🚣 🛝 🛃 🕽          | Abc             | I 🤓 🝸 I              |
| Ab        | Désignation                          | Fenêtre extérieure                    |         | · ·    |                      |                 |                      |
| Attribu   | uts                                  |                                       |         |        | Edition              | Mesures Analyse | s Attributs Filtre E |
| Ab        | Code_CSI_UniFormat_II                | B2020                                 |         | plan:3 |                      | í íl            | B                    |
| Ab        | Titre_CSI_UniFormat_II               | Fenêtres extérieures                  |         |        |                      | 11              |                      |
| 123       | Prendre en compte la part de vitrage | 100 %                                 |         |        |                      |                 |                      |
| Ab        | Type_d'objet_IFC                     | IfcWindow                             |         |        |                      |                 |                      |
| 0,0       | V6                                   | 0.000000 cm                           |         |        |                      |                 |                      |
| 0,0       | V7                                   | 0.000000 cm                           |         |        |                      |                 |                      |
| 0,0       | V8                                   | 0.000000 cm                           |         |        |                      |                 |                      |
| 0,0       | V9                                   | 0.000000                              |         |        | Dat                  |                 |                      |
| 123       | Numéro_de_position                   | 1                                     |         |        | Dat.                 |                 |                      |
| 0,0       | Facteur                              | 1.000000                              |         |        | 290                  |                 |                      |
| 123       | Grandeur                             | m³                                    |         |        |                      |                 |                      |
| 123       | ID_élément                           | 24272                                 |         |        | $5  91  \text{m}^2$  |                 |                      |
| <b>Ab</b> | the Allen Alexandre + the het        | 0.1.10Mai 10000024272                 |         |        | J.J <del>-</del> III |                 |                      |
| 9 🖻       |                                      | OK                                    | Annuler |        | •                    |                 |                      |
|           | -                                    |                                       |         |        | 202222200 1t         |                 |                      |
| _         |                                      | A A A A A A A A A A A A A A A A A A A | aaaaaa  | -      |                      |                 |                      |
| _ /       |                                      |                                       | / /     | / /    |                      |                 |                      |

## Résultat de l'export IFC :

| Johnen Ville - Kak sissemusien                                                                                                    |                         |
|----------------------------------------------------------------------------------------------------|-------------------------|
| FICHIER MODELE VERIFICATION COMMUNICATION EXTRACTION D'INFORMATIONS                                                                                                    | +                       |
| $)$ $\subset$ $2^{\circ}$ Product $\bullet$ (1) infect $\bullet$ $\mathfrak{B}_{0}$ $\mathfrak{B}_{0}$ $\mathfrak{B}_{0}$ $\mathfrak{B}$ $\bullet$ (2) $\bullet$ (2) $\mathfrak{B}_{0}$ $\mathfrak{B}_{0}$ | . Q. R. 🕶 🔊 🕅 🈂 Roberts |
| & μποσεςετικε κωσότιε Νο το Βο Βο Βο Βο Βο Βο Βο Βο Βο Βο Βο Βο Βο                                                                                                    | at G                    |
|                                                                                                    |                         |
| <ul> <li>Statistical Elegans</li> <li>Statistical Elegans</li> <li>Statistical Elegans</li> <li>Statistical Elegans</li> </ul>                                                                                                    |                         |
| U HARD ( V ) V 👒 C C C C                                                                                                    |                         |
| Dens hypertexte Adprovidindutes Pendine oderieure) AdplanCountities de Dimensions<br>Identification Emplacement Quantités Matériau Relations Classification                                                                                                    |                         |
| Dasalfuntion Source Référence Nom<br>Informat Depuis IFC \$2220 Fenètres entéreures                                                                                                    |                         |